# Wie richte ich mein E-Mail-Konto unter Outlook Express 5/6 ein ?

Wählen Sie nach dem Start Ihres Outlook Express unter "Extras" den Menüpunkt "Konten...".

| Datei Bearbeiten Ansicht   | Extras                  | Nachricht ?                                                  |   |
|----------------------------|-------------------------|--------------------------------------------------------------|---|
|                            | Send                    | en und empfangen                                             | • |
| Neue E-Mail Senden/Em.     | Alle s<br>Ordn<br>Zum I | ynchronisieren<br>er synchronisieren<br>Downloaden markieren | F |
| Ordner                     | Adre:<br>Abse           | ssbuch Strg+Umschalt+M                                       | 3 |
| Cokale Ordner  Company (1) | Nach                    | richtenregeln                                                | • |
| S Postausgang              | Konten                  |                                                              |   |
| Gesendete Objekte          | Optio                   | nen                                                          |   |

Es erscheint ein Fenster "Internetkonten".

Drücken Sie bitte auf den Button "Hinzufügen" und wählen Sie "E-Mail..."

| ternetkonten |                      |        | ? 🛛                                 |  |
|--------------|----------------------|--------|-------------------------------------|--|
| Alle E-Mail  | News Verzeichnisd    | lienst | Hinzufügen 🕨                        |  |
| Konto        | Conto Typ Verbindung |        | E-Mäil<br>News<br>Verzeichnisdienst |  |
|              |                      |        | Als Standard                        |  |
|              |                      |        | Importieren                         |  |
|              |                      |        |                                     |  |
|              |                      |        | Reihenfolge                         |  |
|              |                      |        | Schließen                           |  |

Es öffnet sich der **Assistent für den Internetzugang**. Geben Sie bitte Ihren **Benutzernamen** ein.

| Assistent für den Internetz                        | ugang                                                                                              |        |  |
|----------------------------------------------------|----------------------------------------------------------------------------------------------------|--------|--|
| Name                                               |                                                                                                    | ×      |  |
| Wenn Sie eine Nachricht<br>Geben Sie Ihren Namen s | senden, erscheint Ihr Name in der Nachricht im Feld "Von".<br>o ein, wie er angezeigt werden soll. |        |  |
| Angezeigter <u>N</u> ame:                          | Beispiel Name                                                                                      |        |  |
|                                                    | Beispiet Jens Mander                                                                               |        |  |
|                                                    |                                                                                                    |        |  |
|                                                    |                                                                                                    |        |  |
|                                                    | < <u>∠</u> urück <u>W</u> eiter> Abb                                                               | rechen |  |

Tragen Sie bitte Ihre E-Mail-Adresse ein und drücken Sie auf den Button "Weiter".

| Assistent für den Internetz | ugang                                              |        |
|-----------------------------|----------------------------------------------------|--------|
| Internet-E-Mail-Adresse     |                                                    | 2×     |
| An Sie gerichtete E-Mail-Na | achrichten werden an Ihre E-Mail-Adresse geleitet. |        |
| <u>E</u> -Mail-Adresse:     | beispiel-name@domainname.de                        |        |
|                             | Beispiel: Jemand@microsoft.com                     |        |
|                             |                                                    |        |
|                             |                                                    |        |
|                             |                                                    |        |
|                             | < <u>Z</u> urück <u>W</u> eiter> Abb               | rechen |

Tragen Sie bitte Posteingangsserver "**pop3.ServerName.de**" sowie den Postausgangsserver "**smtp.ServerName.de**" ein und drücken Sie auf den Button "**Weiter**".

| amen der E-Mail-Server                                                  |                      | N/S |
|-------------------------------------------------------------------------|----------------------|-----|
| Der <u>P</u> osteingangsserver ist ein<br>Posteingangsserver (PDP3_IMAP | POP3 Server.         |     |
| pop3.domainname.de                                                      |                      |     |
| Ein SMTP Server wird für den Pos<br>Postausgangsserver (SMTP):          | stausgang verwendet. |     |
| smtp. domainname. de                                                    |                      |     |

auf den Button "Weiter".

| sistent für den Inte                                                    | rnetzugang                                                                                                    |
|-------------------------------------------------------------------------|----------------------------------------------------------------------------------------------------|
| Internet-E-Mail-Anme                                                    | eldung                                                                                                    |
| Geben Sie den Kon<br>Internetdienstanbiet                               | onamen und das Kennwort ein, die Sie von Ihrem<br>er erhalten haben.                                                                                                  |
| Kontoname:                                                              | beispiel-name                                                                                                    |
| Kennwort                                                                | •••••                                                                                                    |
|                                                                         | Kennwort speichern                                                                                                    |
| Wenn Ihr Internetdien<br>Zugriff auf das E-Mail-<br>"Anmeldung durch ge | stanbieter gesicherte Kennwortauthentifizierung (SPA) für den<br>Konto unterstützt, aktivieren Sie das Kontrollkästchen<br>sicherte Kennwortauthentifizierung (SPA)". |
| Anmeldung durch                                                         | gesicherte Kennwortauthentifizierung (SPA)                                                                                                    |
|                                                                         | < <u>∠</u> urück <u>W</u> eiter > Abbrechen                                                                                                    |

Seite 4 / 6

(c) 2024 EUserv Internet <support@euserv.de> | 2024-05-09 12:35

URL: https://faq.euserv.de/content/26/118/de/wie-richte-ich-mein-e\_mail\_konto-unter-outlook-express-5\_6-ein-.html

Drücken Sie auf den Button "Fertig stellen".

| Assistent für den Internetzugang                                                            |          |
|---------------------------------------------------------------------------------------------|----------|
| Installation beendet                                                                        | 2×       |
| Alle Informationen zur Einrichtung des gewünschten Kontos wurden vollständig<br>eingegeben. |          |
| Um diese Einstellungen zu speichern, klicken Sie auf<br>"Fertig stellen".                   |          |
| < <u>Zurück</u> Fertig stellen A                                                            | bbrechen |

Es erscheint das Fenster "**Internetkonten**". Wählen Sie bitte den Button "**Eigenschaften**"

| Internetkonten   |                   |                  | ? 🛛                  |
|------------------|-------------------|------------------|----------------------|
| Alle E-Mail News | Verzeichnisdienst |                  | Hinzufügen 🕨         |
| Konto            | Тур               | Verbindung       | <u>E</u> ntfernen    |
| 📌 pop3.domainnam | E-Mail (Standard) | Alle verfügbaren | Eigenschaften        |
|                  |                   |                  | Als <u>S</u> tandard |
|                  |                   |                  | Importieren          |
|                  |                   |                  | Exportieren          |
|                  |                   |                  | <u>B</u> eihenfolge  |
|                  |                   |                  | Schließen            |
|                  |                   |                  |                      |

Seite 5 / 6

(c) 2024 EUserv Internet <support@euserv.de> | 2024-05-09 12:35

URL: https://faq.euserv.de/content/26/118/de/wie-richte-ich-mein-e\_mail\_konto-unter-outlook-express-5\_6-ein-.html

Es öffnet sich das Fenster "**pop3.ServerName.de Eigenschaften**". Wählen Sie bitte die Registerkarte "**Server**".

| ligemein                                 | Server                 | Verbindung                             | Sicherheit                                         | Erweitert                                        |  |
|------------------------------------------|------------------------|----------------------------------------|----------------------------------------------------|--------------------------------------------------|--|
| Serverinf                                | ormatione              | en.                                    |                                                    |                                                  |  |
| P <u>o</u> stei                          | ngangsse               | rver ist ein                           | P0P3                                               | Server.                                          |  |
| Post <u>e</u> i                          | ngang (Pl              | DP3): pop                              | 3.domainnam                                        | e.de                                             |  |
| Postau                                   | usgang (S              | M <u>T</u> P): smtp                    | .domainnam                                         | e.de                                             |  |
| Posteing                                 | angsserve              | er                                     |                                                    |                                                  |  |
| Ko <u>n</u> tor                          | name:                  | beis                                   | beispiel-name                                      |                                                  |  |
| <u>K</u> ennwort:                        |                        | •••                                    | •••••                                              |                                                  |  |
| ☐ An<br>Postaus <u>c</u><br>☑ <u>S</u> e | meldung (<br>jangsserv | lurch gesiche<br>er<br>dert Authentifi | enn <u>w</u> ort spei<br>irte Kennwort<br>zierungi | chern<br>:authentifizierung<br><br>Einstellungen |  |
|                                          |                        |                                        |                                                    |                                                  |  |

Sie sehen Ihre Einstellungen, welche Sie mit dem Assistenten vorgenommen haben. Aktivieren Sie die Checkbox "**Server erfordert Authentifizierung**".

Klicken Sie bitte auf den Button "OK".

Damit wurde Ihre E-Mailprogramm eingerichtet. Eindeutige ID: #1116 Verfasser: EUserv Support Letzte Änderung der FAQ: 2012-07-20 13:28